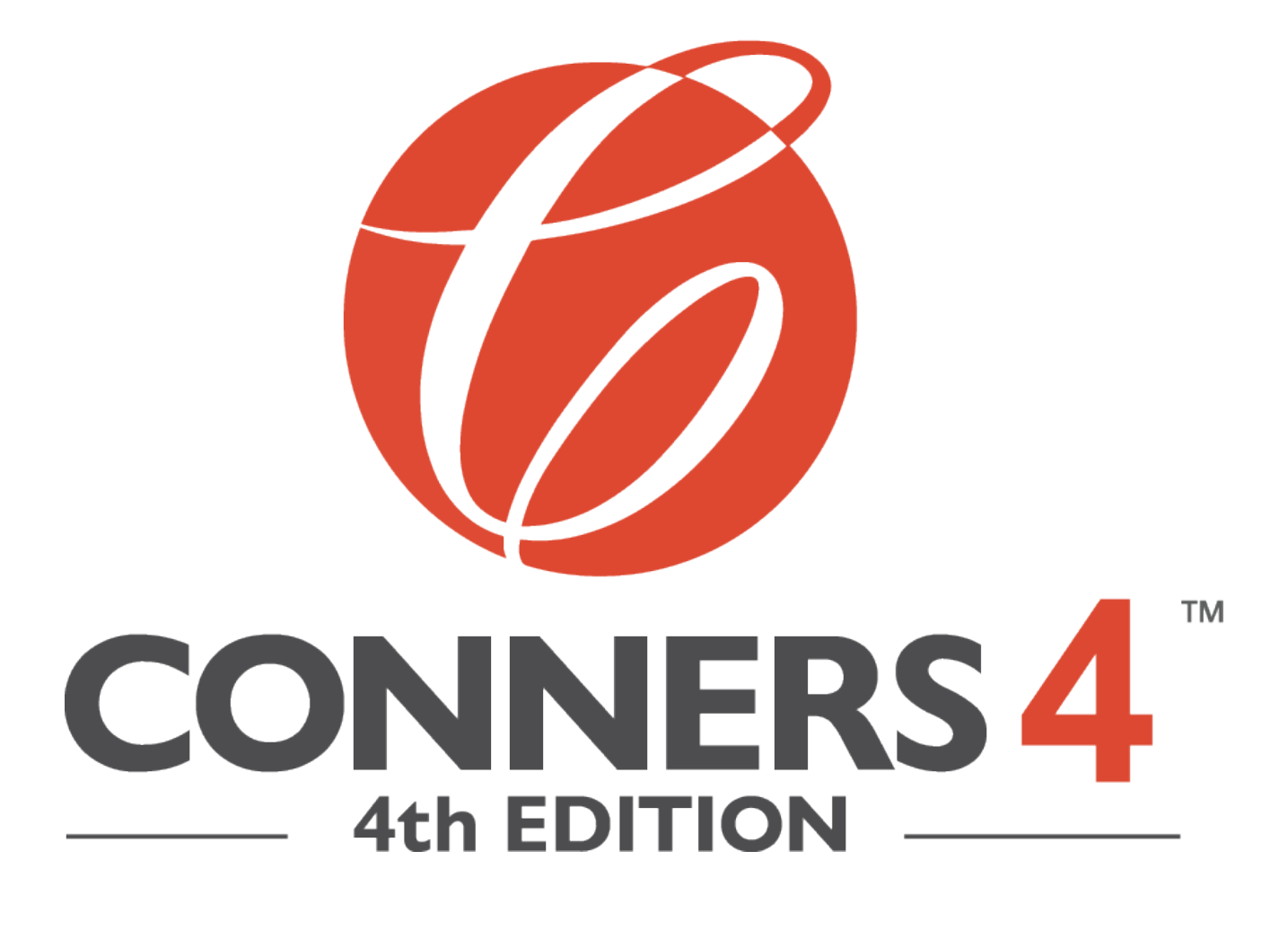

### Transitioning from the Conners 3 to the Conners 4

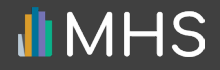

### CONTENTS

| Introduction                                     |    |
|--------------------------------------------------|----|
| Enabling the Conners 4                           | 4  |
| Enabling the Conners 4 for sub-users             | 6  |
| Using Conners 3<br>form-uses to generate reports | 9  |
| Need Help?                                       | 13 |

# INTRODUCTION

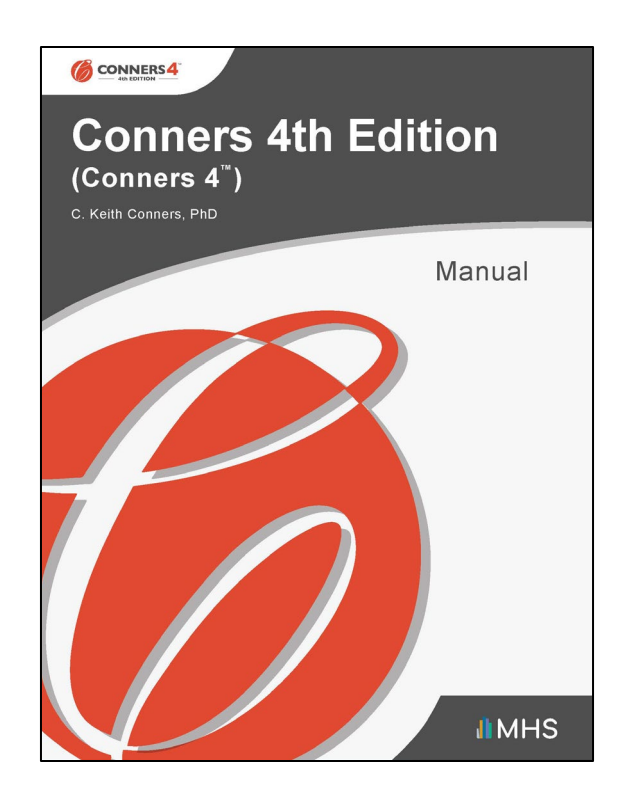

MHS is in the process of offering users of the Conners 3 the opportunity to transition to the Conners 4.

This self-serve option will be implemented through the MHS Online Assessment Center+.

The transition process was launched with the release of the Conners 4 and will be available until the release of the Conners 4 Multi-rater reports in 2024.

## ENABLING THE CONNERS 4

Once the Conners 4 is released, all administrative users with access to the Conners 3 on the MHS Online Assessment Center+ will have immediate access to the Conners 4.

However, before you can use the Conners 4, you must first enable the product on the MHS Online Assessment Center+.

#### To enable the Conners 4:

 Log in to the MHS Online Assessment Center+, click Account Settings in the left menu, and then click Manage My Assessments.

| Account Settings                                |                                                         |                                    |
|-------------------------------------------------|---------------------------------------------------------|------------------------------------|
| FIRST NAME                                      | LAST NAME                                               | EMAIL ADDRESS CHANGE ACCOUNT EMAIL |
|                                                 |                                                         |                                    |
| OLD PASSWORD                                    | NEW PASSWORD                                            | CONFIRM NEW PASSWORD               |
|                                                 |                                                         |                                    |
|                                                 |                                                         |                                    |
| Distribution Setup                              |                                                         |                                    |
| Please select an option below and click Save    | to apply satur                                          |                                    |
| Flease select an option below and they save     |                                                         |                                    |
| <ul> <li>Share my uses with Everyone</li> </ul> |                                                         |                                    |
| If selected, all of your users will automati    | cally have access to your pool of uses.                 |                                    |
| Distribute Uses                                 |                                                         |                                    |
| If selected, you will need to allocate uses     | to individual users from the Distribute Inventory page. |                                    |
|                                                 |                                                         |                                    |
|                                                 |                                                         |                                    |
| MANAGE MY ASSESSMENTS                           |                                                         |                                    |
|                                                 |                                                         |                                    |
|                                                 |                                                         |                                    |
|                                                 |                                                         |                                    |

### **ENABLING THE CONNERS 4**

- 2. Click the toggle switch underneath the Conners 4 icon so that it changes to "Enabled."
- 3. Click SAVE.

You can now use the Conners 4 to conduct assessments.

| Assessments                                         |                                |                       |                                                                                                    |
|-----------------------------------------------------|--------------------------------|-----------------------|----------------------------------------------------------------------------------------------------|
| ARES                                                | ASRS                           | ASRS:RV               | CDI 2                                                                                                    |
| ARES                                                | ALTISM SPECTRUM<br>RATING GABS | ASRS:RV               | CDDL2<br>Antropy Control of Control of Control |
| Enabled                                             | Enabled                        | Enabled               | Enabled                                                                                                    |
| CEFI                                                | CEFI Adult                     | Conners 3             | Conners 4                                                                                                    |
| Comprehensive<br>Executive<br>Function<br>Inventory |                                | CONNERS<br>be be hear | Conners 4th Edition<br>(Conners 4)<br>Institute a                                                                                                    |
| North Relat                                         | R                              | and a                 | (C) MIT                                                                                                    |
| Enabled                                             | Enabled                        | Enabled               | Enabled                                                                                                    |
|                                                     |                                |                       |                                                                                                    |
|                                                     |                                | CANCEL                | SAVE                                                                                                    |

## ENABLING THE CONNERS 4 FOR SUB-USERS

If you have an administrative account on the MHS Online Assessment Center+, and you have sub-users whose accounts you manage, you will need to enable the Conners 4 for your sub-users before they can use the product.

### To enable the Conners 4 for a *single* sub-user:

- Log in to the MHS Online Assessment Center+ and click Manage Users in the left menu.
- 2. Click the name of the sub-user that you want to enable the product for.

A list of the sub-user's products appears.

- 3. Click the toggle switch underneath the Conners 4 icon so that it changes to "Enabled."
- 4. Click SAVE.

The Conners 4 is now enabled for that sub-user.

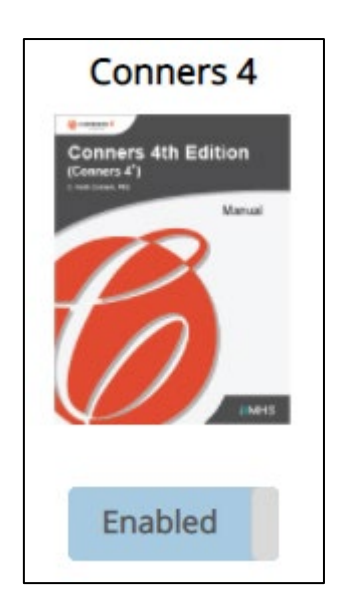

### ENABLING THE CONNERS 4 FOR SUB-USERS

#### To enable the Conners 4 for *multiple* sub-users:

- Log in to the MHS Online Assessment Center+ and click Manage Users in the left menu.
- 2. Click the check-boxes beside the sub-users you want to enable the Conners 4 for. Alternatively, click the top box to select all your sub-users.
- 3. Click the *I would like to* dropdown menu and select **Manage selected user(s) assessments**.
- 4. Click Ok.

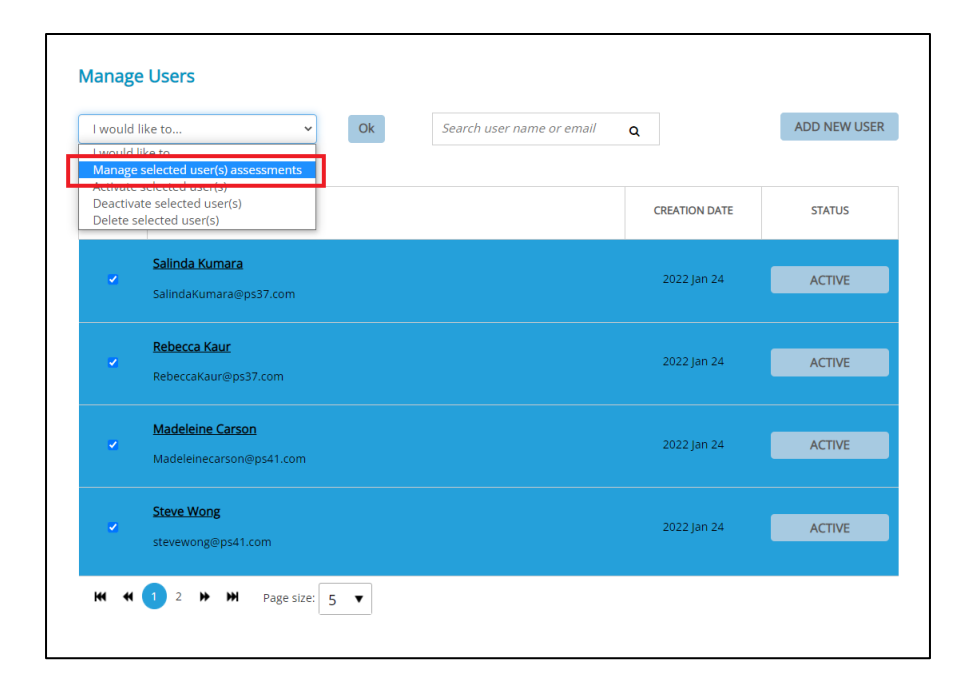

### ENABLING THE CONNERS 4 FOR SUB-USERS

- 5. Click the toggle switch underneath the Conners 4 icon so that it changes to "Enabled."
- 6. Click SAVE.

The Conners 4 is now enabled for the selected sub-users.

| Edit Users                                                                                                    |                                          |                                         |                                              |
|----------------------------------------------------------------------------------------------------|------------------------------------------|-----------------------------------------|----------------------------------------------|
| <ul> <li>SalindaKumara@ps37.com</li> </ul>                                                                      |                                          |                                         |                                              |
| <ul> <li>RebeccaKaur@ps37.com</li> </ul>                                                                        |                                          |                                         |                                              |
| <ul> <li>Madeleinecarson@ps41.com</li> </ul>                                                                    |                                          |                                         |                                              |
| <ul> <li>stevewong@ps41.com</li> </ul>                                                                          |                                          |                                         |                                              |
|                                                                                                    |                                          |                                         |                                              |
|                                                                                                    |                                          |                                         |                                              |
| Assessments                                                                                                    |                                          |                                         |                                              |
|                                                                                                    |                                          |                                         |                                              |
| The displayed setting below may                                                                                 | not accurately reflect the current       | state of assigned product(s) for the se | ected users. Upon clicking save, the Display |
| settings will apply to the above u                                                                              | sers.                                    |                                         |                                              |
|                                                                                                    |                                          |                                         |                                              |
| CEFI                                                                                                    | CEFI Adult                               | Conners 3                               | Conners 4                                    |
| Comprehensive                                                                                                   |                                          |                                         | General Ab Edition                           |
| CEFI Exective<br>Function<br>Inventory                                                                          | CEFI Adult                               | CONNERS<br>to Educor                    |                                              |
| an13,233                                                                                                    | And A Tray of the Distance Security (FW) | Line service P.S.                       |                                              |
| State and a second second second second second second second second second second second second second second s |                                          |                                         |                                              |
|                                                                                                    |                                          |                                         |                                              |
| Here House HIMIES                                                                                               |                                          | 10.510FS                                | CARES                                        |
|                                                                                                    |                                          |                                         |                                              |
| Enabled                                                                                                    | Enabled                                  | Enabled                                 | Enabled                                      |
|                                                                                                    |                                          |                                         |                                              |
|                                                                                                    |                                          |                                         |                                              |
|                                                                                                    |                                          |                                         |                                              |
|                                                                                                    |                                          | CANCEL                                  | SAVE                                         |
|                                                                                                    |                                          |                                         |                                              |

While it is free to administer an assessment, you must purchase form uses in order to generate a report. Fortunately, during this transition, you can use your existing Conners 3 form uses to generate reports in the Conners 4.

To generate a report for the Conners 4, follow the same report generation process you used for the Conners 3.

When you reach the page where you review client information and report options:

### 1. Click Generate Report.

| Generate Report<br>Conners 4 Single-Rater Report                             |                                                                         |                                       |                           |                 |
|------------------------------------------------------------------------------|-------------------------------------------------------------------------|---------------------------------------|---------------------------|-----------------|
| Client Information<br>Note: The following information come                   | es from the assessment record, and may not reflect                      | t the information in the Client List. |                           |                 |
| YOUTH BEING DESCRIBED                                                        |                                                                         |                                       |                           |                 |
| FIRST NAME*:<br>Sue                                                          | LAST NAME*:<br>Sinclair                                                 | ID*:                                  | BIRTH DATE:<br>11/11/2013 |                 |
| AGE*:<br>8                                                                   | GENDER:                                                                 | GRADE:                                |                           |                 |
| ADMINISTRATION DATE*:<br>3/10/2022                                           |                                                                         |                                       |                           |                 |
| * Indicates required field                                                   |                                                                         |                                       |                           | EDIT            |
| Review assessment response prior t                                           | to generating a report.                                                 |                                       |                           | VIEW RESPONSES  |
| Report Options                                                               |                                                                         |                                       |                           |                 |
| Customize your report by selecting                                           | the sections you wish to include.                                       |                                       |                           |                 |
| ☑ Items by Scale                                                             |                                                                         |                                       |                           |                 |
| Generating this report will consume<br>Please note you are not charged for a | <b>0 Conners 4</b> Use.<br>reports that have previously been generated. |                                       |                           |                 |
| BACK                                                                         |                                                                         |                                       |                           | GENERATE REPORT |

A pop-up message appears, asking you to select one of your Conners 3 uses.

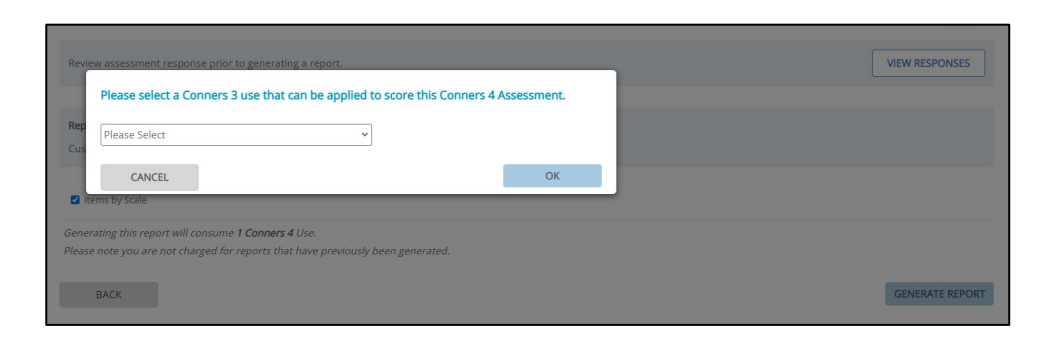

2. Click the dropdown menu in the pop-up.

A list appears of all your available form uses for the Conners 3.

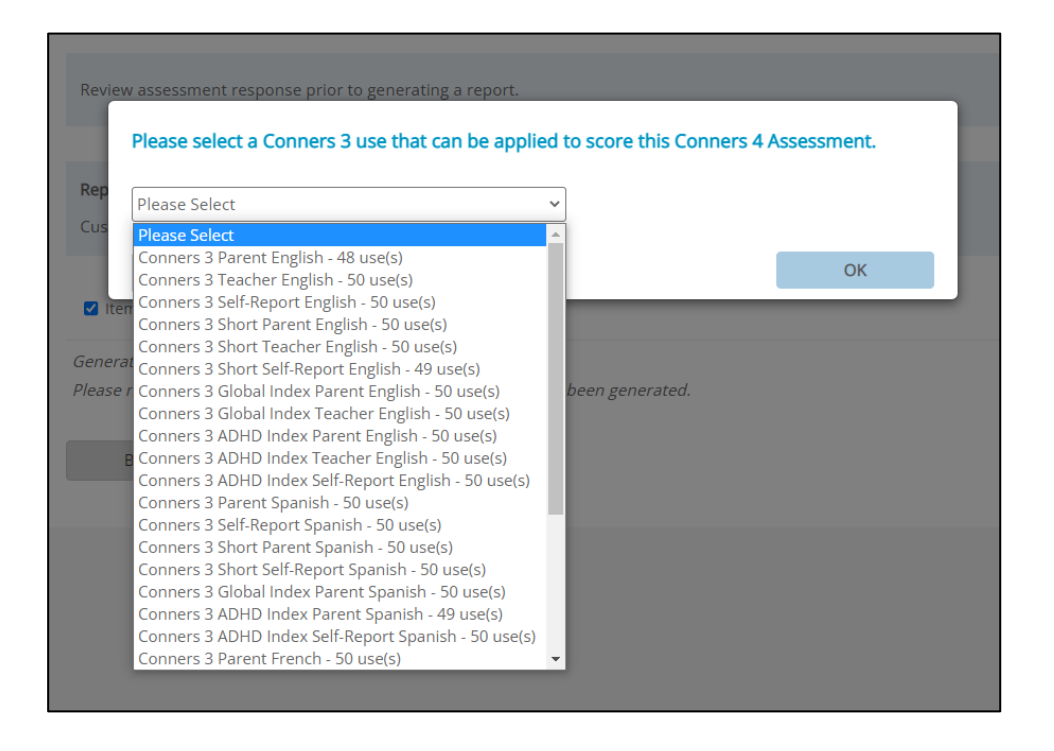

 Select the form you want to use. <u>Note that you can</u> <u>select any form use to generate a report for any</u> <u>Conners 4 assessment.</u>

|                                          | 1 |  |
|------------------------------------------|---|--|
| onners 3 Self-Report English - 50 use(s) | ~ |  |
|                                          |   |  |

4. Click OK.

Once you select the form to use, that use will be deducted from your Conners 3 inventory of form uses.

When all your Conners 3 form uses have been deducted, you will be required to purchase form uses for the Conners 4 in order to generate any subsequent reports.

The ability to substitute a Conners 3 form use will only be available if your number of Conners 4 form uses is zero.

If you purchase any Conners 4 form uses while you still have remaining Conners 3 form uses, you will not be able to substitute a Conners 3 form use during report generation.

However, the option to substitute a Conners 3 form use will become available again if your Conners 4 form use balance falls to zero.

Please note that the ability to substitute a Conners 3 form use will be available while the transition process is in effect (i.e., until the release of the Conners 4 Multi-rater report in 2024). Any unused Conners 3 inventory at the end of this period will automatically be converted to Conners 4 inventory. 60-day notice will be provided to all users before the uses are converted.

### NEED HELP?

For more information about the transition from Conners 3 to Conners 4, please contact Customer Service at customerservice@mhs.com, or call us at one of the numbers listed below:

US: 1.800.456.3003

CAN: 1.800.268.6011

INTL: +1.416.492.2627

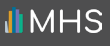